## Web 端如何处理过期或即将到期的公司证书(文档)

用户登录互海通 Web 端默认为工作台界面(步骤 1),点击"公司证书到期"(步骤 2),所 有已经到期或即将到期(预警天数内)的证书都会罗列在此,点击证书右侧的"修改或删除" 键可对 到期或即将到期证书进行更新或对失效证书进行删除操作(步骤 3-4)。

| 6   | <b>互海科技</b> | (  | е п    | 润技         |                 |                            |         |        |              |             |           |                     |           | 工作台      | 9196      | 角白角白AI    | 5 资讯        | 帮且    | b,        |             |              |                   |            |         |          |            |         | nma I            | <b>4</b> ″ ⊘ | Onnie Connie |
|-----|-------------|----|--------|------------|-----------------|----------------------------|---------|--------|--------------|-------------|-----------|---------------------|-----------|----------|-----------|-----------|-------------|-------|-----------|-------------|--------------|-------------------|------------|---------|----------|------------|---------|------------------|--------------|--------------|
| 全部  | 廃单 ≓        |    | 待办     | 事项         |                 |                            | 1       |        | 用            | 户           | 登习        | 妇                   | 海ì        | €Μ       | /eb       | 端,        | 默           | 认     | 为         | I           | 乍台           | 訳                 | 面          |         |          |            |         |                  |              | 全部启拍~        |
| ⊞ : | 公告管理        | 63 | 流程     | 审批         | 全部 (304)        | 审批 (56                     | 的 执行(   | 108) 🕌 | 战(138)       |             |           |                     |           |          |           |           |             | 待到    | 上理任务      | 全部 (88      | 92) 正常(      | 1644) (田川)        | (51) 起用    | (7197)  |          | _          | -       |                  |              |              |
| ÷   | 网络管理        |    | 4<br>执 | 7          | 2<br>抽收         | 1<br>执行                    | 1<br>液( | z (    | 1<br>第時:     | 16<br>東設    | 1<br>東院   | 1<br>执行             | 45<br>执行  | 11<br>验收 | 10<br>東技  | 1<br>执行   | 102<br>验收   | 1     | .13<br>附介 | 163<br>오페   | 7<br>执行      | <b>7176</b><br>执行 | 7<br>处理    | 3<br>授交 | 17<br>18 | 3<br>\$(#9 | 7<br>预管 | <b>44</b><br>无附件 | 1311<br>处理   | 1<br>油收      |
| 2   | 輸员管理        |    | 不符     | <b>合</b> 頃 | 不符合项            | 检查部3                       | 2 約품(   | 主政の    | 文件修改<br>5    | 采购申请<br>41  | 词阶方案<br>4 | 调价方案<br>3           | 采购订单<br>1 | 采购订单     | 黑船申请<br>1 | 炭給申请<br>3 | 保務单<br>1    | 37.16 | 1         | 39          | 酸鉛白购         | 保养单               | 增修方案       | 航次汇报    | BRBRUE   | 书 公司证书     | 新民证书    | 船员证书             | 运行记录         | 航次油耗         |
| 3   | 船员费用        |    | 総長     | 6<br>日令    | 947             | 8000 (1000)<br>1000 (1000) | 60801   | R. 19  | 3000<br>最短自购 | 947<br>航员考核 | 輸用版制      | <b>■</b> 式3<br>惟修申请 | 伸修方案      | 回修顶      | 自修项       | 航线页       | 航修项         | 定期    | 用自治       | 247<br>应告计划 |              |                   |            |         |          | 1          |         |                  |              |              |
| 8   | 招聘管理        |    | 2      | z          | 1<br>設改         | 4<br>哪批                    | 1       | R I    | 1<br>單批      | 1<br>验收     | 1<br>1011 | 3<br>执行             | 1<br>验收   | 2<br>审批  | 6<br>軍批   | 3<br>统行   | 8<br>32407  |       | 2         | E           | ī.‡.         | "/                | い言         | hit     | 封        | EILITE     | " É     | 内结               |              | 甲仟冬          |
| î   | 维修保养        |    |        | 10         | 库存申领<br>1       | ABABBER                    | 1 备用    | 宜 9    | 奇迹反馈         | 物资反馈        | 航次汇报      | 油料检测                | 油料检测      | 船期       | 就均均图      | 就尊重       | 航车等国        |       | - `       | 11          |              | 1                 | <u>д Р</u> |         | 127      | -377.      |         | ניורו            |              |              |
| P   | 维修管理        |    | 应急     | 2<br>+30   | 1997<br>10月1日日分 |                            |         |        |              |             |           |                     |           |          |           |           |             |       |           |             |              |                   |            |         |          |            |         |                  |              |              |
| â   | 库存管理        |    |        |            |                 |                            |         |        |              |             |           |                     |           |          |           |           |             |       |           |             |              |                   |            |         |          |            |         |                  |              |              |
| 7   | 未购曾理        |    | 快捷     | 方式         |                 |                            |         |        | -            |             |           |                     |           |          |           |           |             |       |           |             |              |                   |            |         | -        |            |         |                  |              |              |
| 8   | 费用管理        |    | 80     | ¥任务        | 船舶              | 脸脸                         | 执行应用    | 的年计划   |              | 會不定期保       | 新日新均      | 设备运行时               | K 新       | 增不定期运行   | 行ご表       | 新增离船中间    | 斎 <u>新増</u> | 采购申请  | E) (#     | 增增修中        | 森 <u>新</u> 坊 | 能由料检测             | 新潮的        | 次工作日期   | 9        |            |         |                  |              |              |

| ←公司证书 | 到期       |            |                         |       |         |       |
|-------|----------|------------|-------------------------|-------|---------|-------|
|       | 证书条称     | 签发机构       | 下次检验日期 / 到期日期           | 剩余天教  | 有无财件    | 操作    |
| 1     | 別式       |            | 无/2020-12-31            | -34   | 1000000 | 编辑(删除 |
| 2     | 船舶运营证书   | 中华人民共和国海事部 | 2021-01-01 / 2021-01-15 | -33   | 0       | 编辑:删除 |
| 3     | 看好科技和122 |            | 2021-02-07 / 2021-02-07 | 3     |         | 编辑:删除 |
|       |          |            |                         |       | /       |       |
|       |          |            |                         |       |         |       |
|       |          |            | 3、分别点击可                 | 对公司证书 | 进行编辑和   | 删除的操作 |
|       |          |            |                         |       |         |       |

|         |                  |            |            | 公司证书编辑                  |         |                      |         | 0    |  |  |  |  |  |  |  |
|---------|------------------|------------|------------|-------------------------|---------|----------------------|---------|------|--|--|--|--|--|--|--|
| 正书名称    |                  | )          | 进入2        | 公司让最新                   | 辅制      | 不由                   |         |      |  |  |  |  |  |  |  |
| 看好科技    | 5和122            |            |            | 556                     | 556     |                      |         |      |  |  |  |  |  |  |  |
| 正书类型    |                  |            |            | 主管部门                    |         |                      |         |      |  |  |  |  |  |  |  |
| 签发机构    |                  |            |            | 签发日期                    |         |                      |         |      |  |  |  |  |  |  |  |
|         |                  |            |            | 2020-07-27              |         |                      |         |      |  |  |  |  |  |  |  |
| 到期日期*   | ▶ ○ 长期有效         |            |            | 下次检验日期                  | 9       |                      |         |      |  |  |  |  |  |  |  |
| 2021-02 | -07              |            |            | 2021-02-07              |         |                      |         |      |  |  |  |  |  |  |  |
| 顾警天数    |                  |            |            | 排序号 (数字                 | =越小越靠前) | 0                    |         |      |  |  |  |  |  |  |  |
| 30      |                  |            |            | o                       |         |                      |         |      |  |  |  |  |  |  |  |
| 备注      |                  |            |            | <b>\</b>                |         |                      |         |      |  |  |  |  |  |  |  |
| 附件:     | <u>↑</u><br>上传附件 | 按需要        | 要进行        | <sub>了公司证书</sub>        | 修改      | 攻后,,                 | 点击      | 保存   |  |  |  |  |  |  |  |
| 历史操作词   | 动                | NT 1 N N M | AA11240 14 |                         | The lat |                      | 48 /6 1 |      |  |  |  |  |  |  |  |
| #       | 业书名称             | 业书分类       | 签发机构       | 下次检验日期 / 到期日期           | 附件      | 操作日期                 | 操作人     | 操作来源 |  |  |  |  |  |  |  |
| 1       | 看好科技和122         |            |            | 2020-12-24 / 2021-02-07 |         | 0:35                 | Connie  | 日常更新 |  |  |  |  |  |  |  |
| 2       | 看好科技和122         |            |            | 2020-12-24 / 2020-12-25 |         | 2021-02 03 1<br>0:31 | Connie  | 日常更新 |  |  |  |  |  |  |  |
| 3       | 看好科技和1           |            |            | 2020-12-24 / 2020-12-25 |         | 2021-01-20 1<br>0:45 | Nenry   |      |  |  |  |  |  |  |  |
|         |                  |            |            |                         |         |                      |         | 日常更新 |  |  |  |  |  |  |  |